## EAP-PEAP Manual Configuration Guide for iOS 6.x

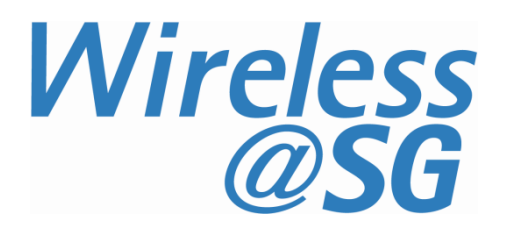

## 1 Connect to Wireless@SGx via EAP-PEAP

| a) | Select Wi-Fi from settings menu                                                                       | >> Airplane Mode                                              |              |
|----|----------------------------------------------------------------------------------------------------|---------------------------------------------------------------|--------------|
|    | <                                                                                                    | 🛜 Wi-Fi                                                       | Off >        |
|    |                                                                                                    | Bluetooth                                                     | Off >        |
| b) | Turn on Wi-Fi and select Wireless@SGx                                                                 | Settings Wi-Fi                                                |              |
|    |                                                                                                    | Wi-Fi                                                         |              |
|    |                                                                                                    | CHOOSE A NETWORK                                              |              |
|    |                                                                                                    | alcatel-ap                                                    | F (j)        |
|    |                                                                                                    | antartic 🔒 🧟                                                  | ₹ <u>i</u>   |
|    |                                                                                                    | tp_sirp                                                       | F (j)        |
|    |                                                                                                    | Wireless@SG                                                   | ₹ <u>(</u> ) |
|    |                                                                                                    | Wireless@SGx                                                  | ≈ <u>i</u>   |
| c) | Enter your Wireless@SG user name in the Username box and your Wireless@SG                             | Enter the password for "Wireless@SGx"                         |              |
|    |                                                                                                    | Cancel Enter Password                                         | Join         |
|    | Click Join once you have finish entering your Wireless@SG account information                         | Username Enter your Wireless@SG user name                     |              |
|    |                                                                                                    | Password Enter your Wireless@SG password                      |              |
| d) | You will be shown the Certificate of the operator whom you have login with. Click on Trust to proceed | Cancel Certificate                                            | Trust        |
|    |                                                                                                    | rps.singtel.com<br>Issued by Go Daddy Secure Certification Au | uthority     |
|    |                                                                                                    | Not Trusted<br>Expires 15/12/15 2:25:59 pm                    |              |
|    |                                                                                                    | More Details                                                  | >            |
| e) | You will be connected to Wireless@SGx                                                                 | Settings Wi-Fi                                                |              |
|    |                                                                                                    | Wi-Fi                                                         |              |
|    | 6                                                                                                    | ✓ Wireless@SGx                                                |              |
|    |                                                                                                    |                                                               | - • •        |

## 2 Uninstall EAP-PEAP profile

Follow the steps below to remove the configuration:

- a) Press HOME → Setting → Wi-Fi
- b) Search for Wireless@SGx profile in the list of Wi-Fi networks
- c) Tap on the Wireless@SGx profile followed by "Forget This Network"
- d) Confirm the removal of your profile by tapping the "**Forget**" option in the popup window